# インターネット出願ガイド 2024

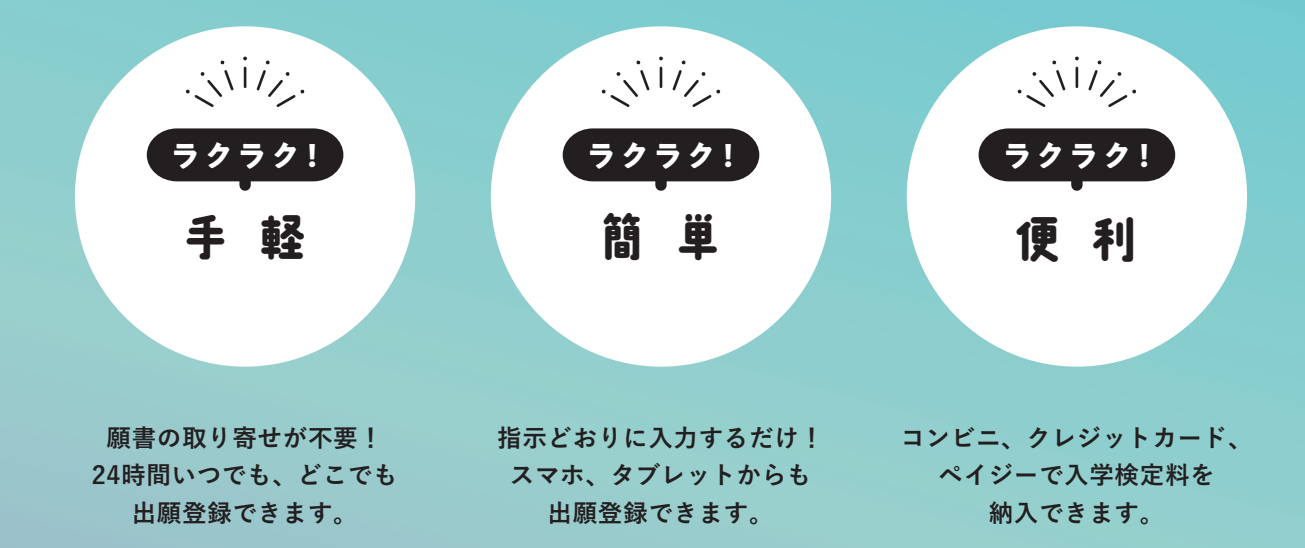

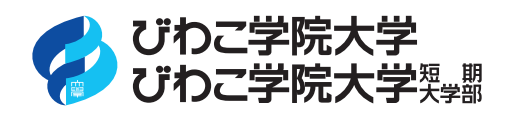

インターネット出願サイトのシステム変更にともない、本冊子に記載している出願登録手順等に変更が 生じる可能性があります。変更が生じた場合は、速やかに大学公式 Web サイト上で告知するとともに、 大学公式 LINE アカウントでもお知らせいたしますので、あわせてご確認ください。

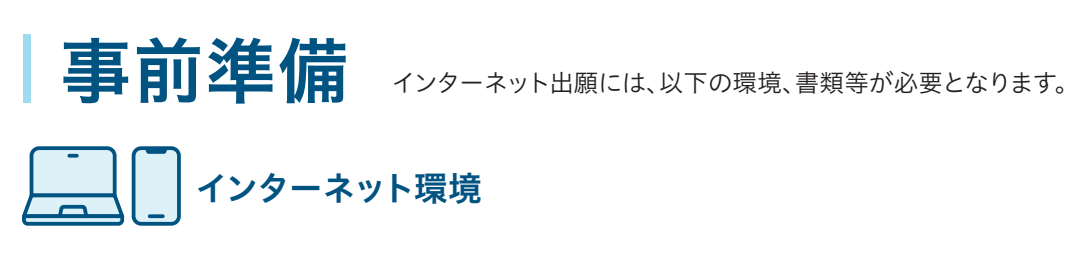

インターネットに接続されたパソコン、タブレット、スマートフォン等を用意してください。

|  | デバイス    | OS      | バージョン       | ブラウザ                                       | 【ブラウザについて】                                                                                                    |
|--|---------|---------|-------------|--------------------------------------------|----------------------------------------------------------------------------------------------------|
|  | パソコン    | Windows | Windows10以降 | Microsoft Edge<br>Google Chrome<br>Firefox | ● 推奨Webブラウザ以外のブラウザをご使用の場合、<br>正常に動作しないことがあります。                                                                                                    |
|  |         | Mac OS  | 12.3以降      | Safari                                     | <ul> <li>ノフリザは最新のハーションに更新してくたさい。</li> <li>・・・・・・・・・・・・・・・・・・・・・・・・・・・・・・・・・・・・</li></ul>                                                                                                    |
|  | タブレット   | Android | 12.0以降      | Google Chrome                              | <ul> <li>Java Scriptを有効にしてください。</li> <li>Contraction and the second second s</li></ul> |
|  | スマートフォン | iOS     | 15.4以降      | Safari                                     | ● COOKIEを有効にしてください。                                                                                                    |

※セキュリティソフトをインストールしている場合、インターネット出願が正常に動作しない場合がありますのでご注意ください。 セキュリティソフトについては、各メーカーのサポートセンターにお問い合わせください。

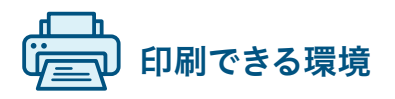

入学志願票・受験票・推薦書・封筒貼付用宛名シート等のPDF ファイルを印刷するために、印刷できる環境が必要です。 自宅にプリンターがない場合は、学校や知人、コンビニエンス ストア等、印刷できる環境を確認しておいてください。

### メールアドレス

ご登録いただくメールアドレスは、出願時のログインID とし て利用するだけでなく、大学から入学試験等に関する重要な お知らせを配信する際に使用します。変更や削除の可能性が なく、日常的にメールの受信を確認できるメールアドレスを登 録してください。また、ドメイン指定受信を設定している場合は 「@newton.ac.jp」「@postanet.jp」からのメールが受信で きるようにあらかじめ設定してください。メールアドレスをお 持ちでない場合は、Gmailなどフリーメールのメールアドレス を取得してください。

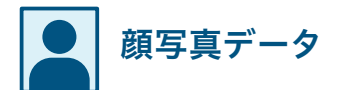

出願登録を行う際、受験者本人であることを証明できる 「顔写真データ」 が必要となります。

右記の条件を満たす顔写真データであれば、デジタル カメラ、スマートフォン、タブレット端末等を使用して撮 影したものでも構いません。

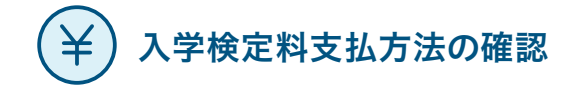

コンビニ、クレジットカード、ペイジーが利用できます。 保護者の方と確認をして決済方法を決定しておいてく ださい。

# **角2封筒**(サイズ240×332mm)

出願書類を郵送するために、市販の角2封筒を事前に 準備してください。

その他、出願に必要な書類 (調査書・推薦書 ほか)

入試種別によって必要な書類が異なりますので、必ず 「学生募集要項」をご確認ください。

- 出願3カ月以内に撮影した上半身、正面、無帽、無背景(無地の壁など)であること。
- データ形式はJPEG(ファイル拡張子「.jpg」)であること。
- データサイズは3MB以下で、鮮明なカラー画像であること。
- スマートフォンのアプリ等で加工を施していないこと。

#### インターネット出願の大まかな流れ <sup>詳細は各ページをご覧ください。</sup>

受験生サイト https://www.biwakogakuin.ac.jp/juken

| STEP 1        | 「Post@net」に<br>ログイン               | 大学公式Webサイトの受験生サイトから「インターネット出願」のバナーをクリック。<br>メールアドレス・パスワードを入力し、「Post@net」にログイン。<br>※初回ログイン時のみアカウント作成が必要になります。▶詳しくはP.4     |
|---------------|-----------------------------------|----------------------------------------------------------------------------------------------------|
| STEP 2        | ネット出願登録                           | 「Post@net」 で本学の 「インターネット出願」 ボタンをクリックし、画面の指示にしたがって、<br>入試種別や志願者情報を入力し、入学検定料の支払方法を選択してください。                                |
| (¥)<br>STEP 3 | 入学検定料の支払い                         | <b>支払期限:ネット出願登録した翌日の23:59まで</b><br>選択した支払方法にしたがって、支払期限内に入学検定料をお支払いください。<br>クレジットカード決済を選択した場合は、「②ネット出願登録」の時点で支払いが完了しています。 |
| STEP 4        | 入学志願票、<br>封筒貼付用宛名シートの<br>印刷       | 「Post@net」 右上のメニューにある 「出願内容一覧」 から、本学の 「出願内容を確認」 ボタンを<br>クリックし、ダウンロードと印刷を行ってください。                                         |
| STEP 5        | 出願書類を<br>送付                       | 出願書類一式を、郵便局窓口から「簡易書留・速達」で郵送するか、本学窓口へ持参してください。<br>入試種別によって必要な書類が異なりますので、必ず「学生募集要項」をご確認ください。                               |
| STEP 6        | <ul><li>受験票の</li><li>印刷</li></ul> | 出願期間最終日の数日後に 「受験票ダウンロードメール」 が届きます。<br>「Post@net」 右上のメニューにある 「出願内容一覧」 から、本学の 「出願内容を確認」 ボタンを<br>クリックし、ダウンロードと印刷を行ってください。   |

## ネット出願登録開始日および出願期間

| 入試種別                                                                                                    | ネット出願登録開始日<br>(初日は10:00~) | 出願期間(消印有効)                                                                                               | 入学検定料支払期限              |
|----------------------------------------------------------------------------------------------------|---------------------------|----------------------------------------------------------------------------------------------------|------------------------|
| 短大 総合型選抜(AO)A日程<br>大学 総合型選抜(スポーツ評価)前期                                                                                                    | 8/25(金)                   | 9/1(金)~9/15(金)                                                                                           |                        |
| 短大 総合型選抜(AO)B日程                                                                                                    | 8/31(木)                   |                                                                                                    |                        |
| 大学 総合型選抜(AO)A日程                                                                                                    | 10/2(月)                   | 10/2(月)~10/16(月)                                                                                         |                        |
| 共通       学校推薦型選抜(指定校推薦)         共通       学校推薦型選抜(系列校推薦)         共通       学校推薦型選抜(公募推薦)前期         共通       総合型選抜(自己推薦)         大学       編入学選抜(指定校推薦)         大学       編入学選抜   期 | 10/25(水)                  | 11/1(水)~11/13(月)                                                                                         | ネット出願登録した              |
| <ul> <li>共通 学校推薦型選抜(公募推薦)後期</li> <li>大学 総合型選抜(スポーツ評価)後期</li> <li>共通 社会人選抜 I 期</li> </ul>                                                                                       | 11/24(金)                  | -<br>-<br>-<br>12/1(金)~12/11(月)<br>- 出版<br>-<br>-<br>-<br>-<br>-<br>-<br>-<br>-<br>-<br>-<br>-<br>-<br>- | 翌日の23:59まで<br>出願期間最終日は |
| 短大 総合型選抜(AO)C日程                                                                                                    | 11/30(木)                  |                                                                                                    | 30010.002 C            |
| 大学 総合型選抜(AO)B日程                                                                                                    | 12/1(金)                   |                                                                                                    |                        |
| 共通       一般選抜 前期         共通       大学入学共通テスト利用選抜 A日程         共通       社会人選抜 Ⅱ期         大学       編入学選抜 Ⅱ期                                                                        | 12/18(月)                  | 12/25(月)~1/30(火)                                                                                         |                        |
| 共通 大学入学共通テスト利用選抜 B日程                                                                                                    | 1/25(木)                   | 2/1(木)~2/16(金)                                                                                           |                        |
| 共通 一般選抜 後期<br>共通 大学入学共通テスト利用選抜 C日程                                                                                                    | 2/12(月)                   | 2/19(月)~3/8(金)                                                                                           |                        |

※出願期間最終日にネット出願登録した場合は当日の16:00までが支払期限となります。なお、支払完了後に可能となる入学志願票等の印刷も16:00 までしかできませんのでご注意ください。

※入学検定料支払期限を過ぎた場合、入学検定料の支払いがコンビニ等で行うことができなくなります。この場合は、もう一度はじめからネット出願登 録をやり直してください。

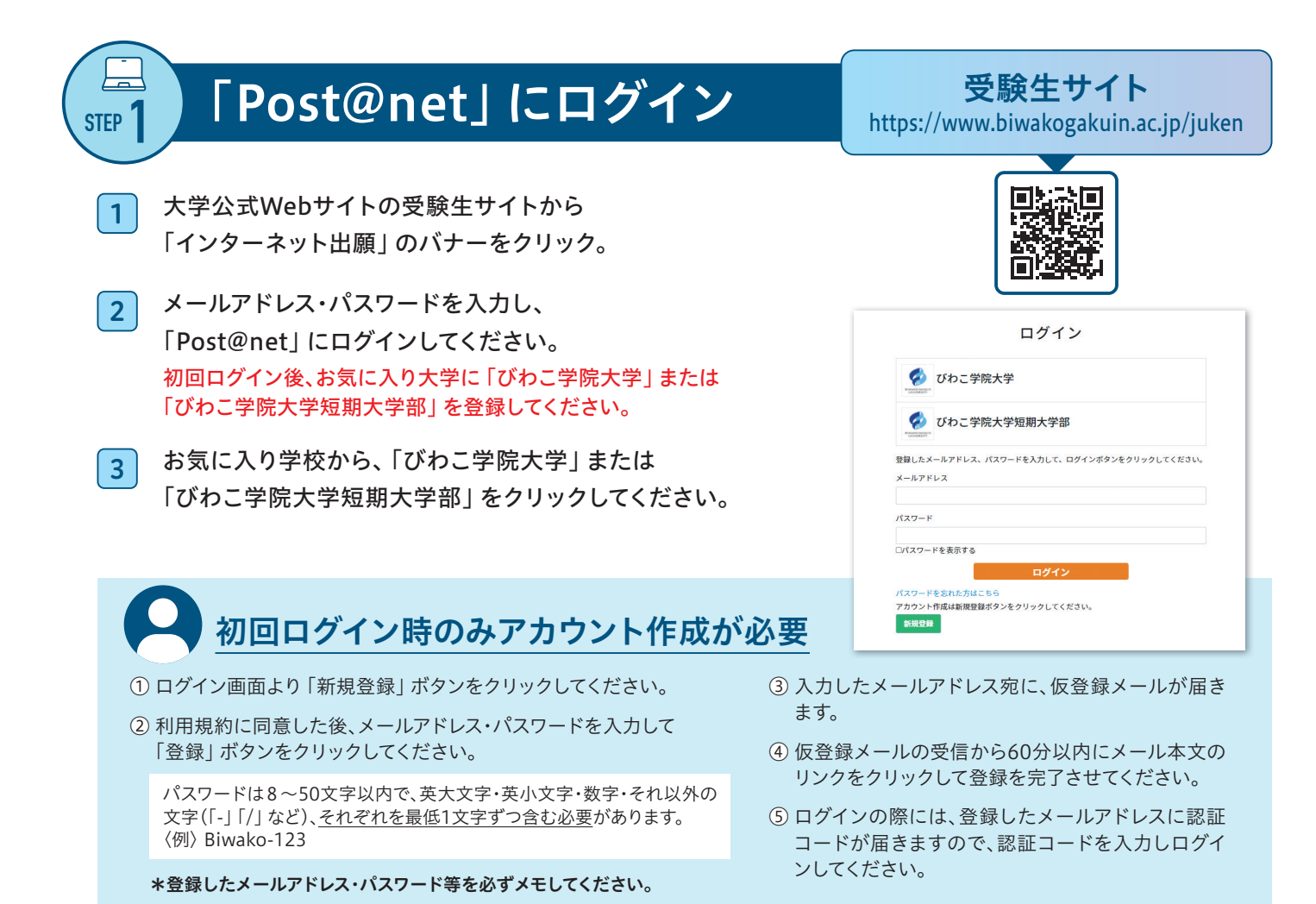

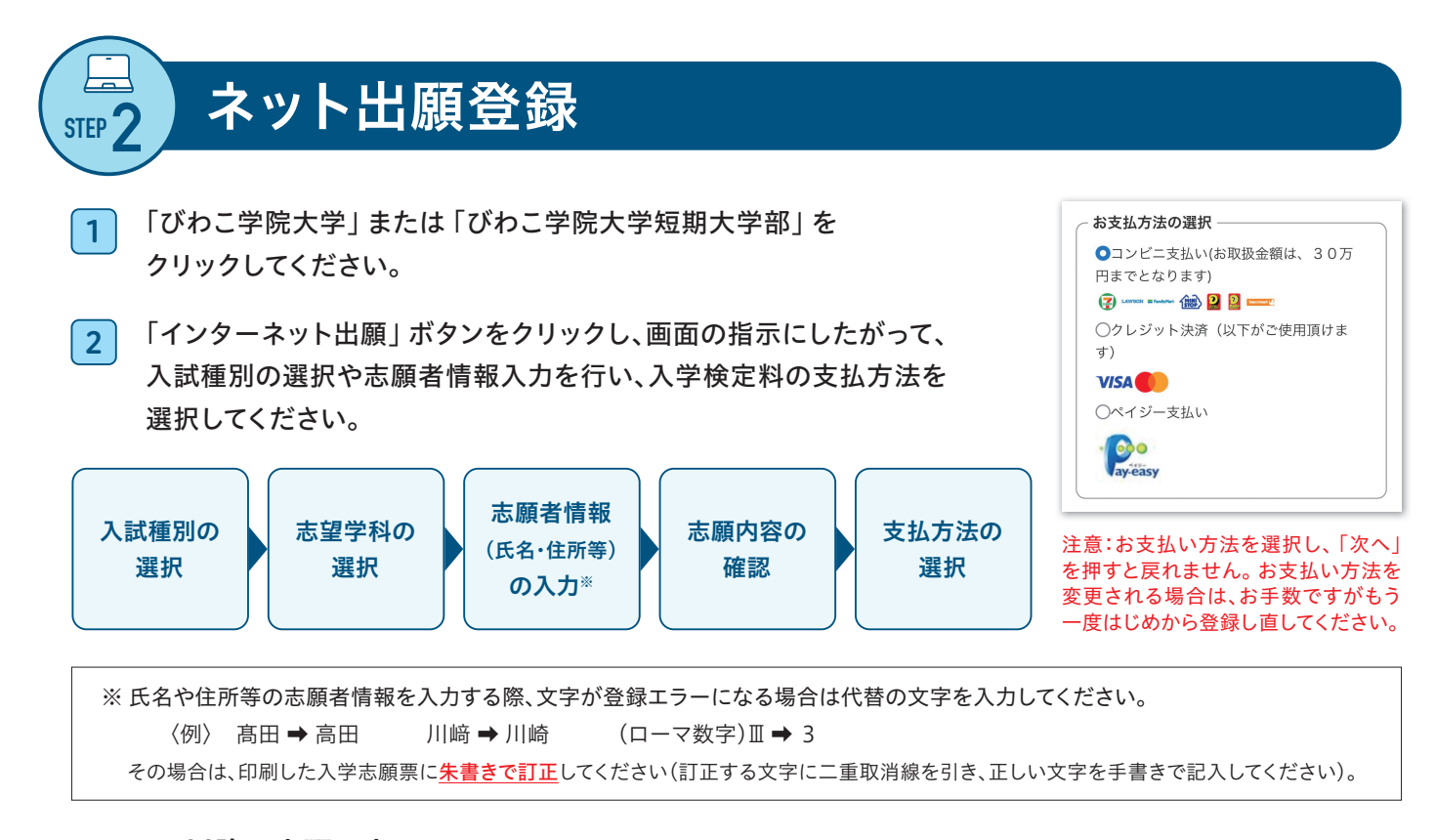

■ 2回目以降の出願の方は、「Post@net」にログインし、右上のメニューにある「出願内容一覧」より、本学の「追加出願」ボタンを クリックしてください。入試種別選択後、画面に表示される『本学の2024年度入試において2回目以降の出願の方はこちらをチェックし てください』に図を入れてから、以後の入力を進めてください。2回目以降の出願の場合、入学検定料フリーパス制度により入学検定料 が免除されます。

# 入学検定料の支払い

も
支払い完了後は、登録内容の変更はできませんので、ご注意ください。

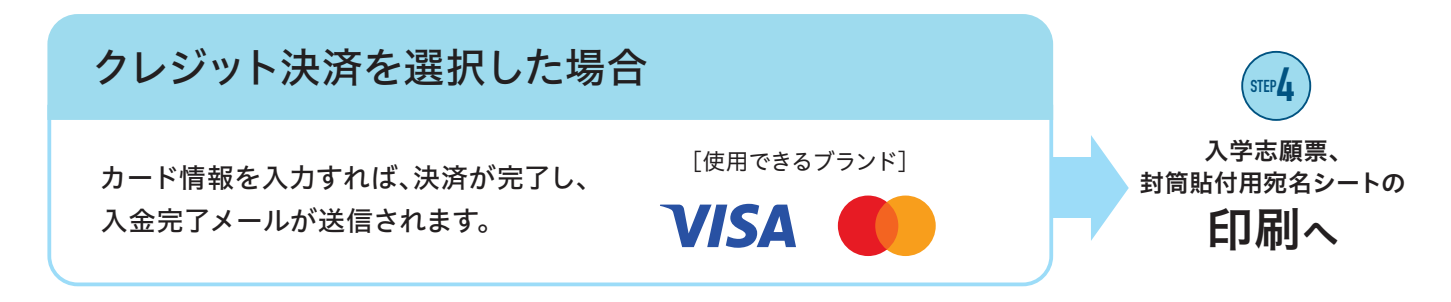

コンビニ・ペイジーを選択した場合

入学検定料の支払いには期限がありますので、期限内に選択 された支払方法にてお支払いください。

支払期限を過ぎた場合、登録した内容での入学検定料の支払 いができなくなり、はじめから入力をやり直す必要があります。

| 入学検定料支払期限         |          |  |  |
|-------------------|----------|--|--|
| 出願登録した            | 出願期間最終日は |  |  |
| <b>翌日23:59</b> まで | 16:00まで  |  |  |

■ コンビニ

 $(\mathsf{Y})$ 

STEP 3

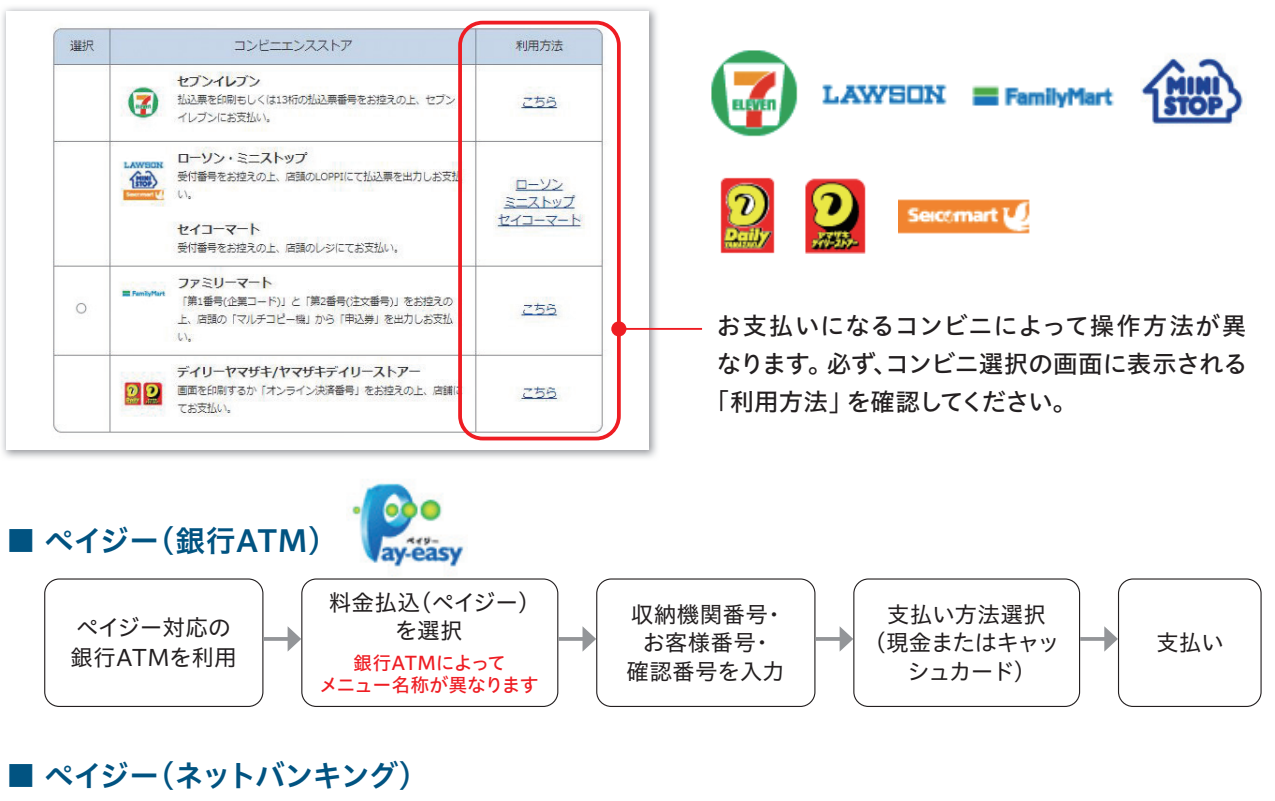

収納機関番号・お客様番号・確認番号を控え、各自で支払い方法を確認し入学検定料をお支払いください。

| 北汉千粉料 | 入学検定料が30,000円 990円 |      | <ul> <li>●入学検定料の他に別途、払込手数料が必要です。</li> <li>●一度納入した入学検定料は、理由の如何にかかわらず返金しません。</li> </ul>            |
|-------|--------------------|------|--------------------------------------------------------------------------------------------------|
| 迈达于奴科 | 入学検定料が12,000円      | 440円 | <ul> <li>入学検定料支払いの領収書は提出不要です。控えとして保管してください。</li> <li>ご利用の銀行によって、別途事務手数料が発生する可能性があります。</li> </ul> |

## 入学志願票、封筒貼付用宛名シートの印刷

「Post@net」 右上のメニューにある「出願内容一覧」 から、本学の「出願内容を確認」 ボタンをクリックしてください。

入学志願票、封筒貼付用宛名シートをダウンロードし、ページの拡大・縮小はせずにA4で印刷してください。

| [ Post@net                                  | トップ メッセージ 学校一覧 出願内容一覧 よく きるご質問 アカウント情報 | アウト<br>どのご学校大学 Julian Antonia<br>Edwardsa                                                                                                    |
|---------------------------------------------|----------------------------------------|----------------------------------------------------------------------------------------------------|
|                                             | 出願内容一覧                                 | Augustation     Augustation     Augustati |
| 出願した内容を学校ごとに一覧表示します。出願内容の詳細は各学校をクリックしてください。 |                                        | 488         848           2014         2014           2014         2014                                                                                                    |
| びわこ学院大学                                     | / びわこ学院大学短期大学部                         |                                                                                                    |
| 出願登録番号: 00                                  | 02062 <u>追加</u>                        | AL (2014)     C (21 HO)     FOR B (A                                                                                                    |
| 受付番号                                        | 11100403808                            | 2000年10 1000日2 2000日 2000日 200000000                                                                                                    |
| 状態                                          | 決濟済                                    | CODECATE     CODECATE      |
| 入試区分                                        | 一般入試 前期                                |                                                                                                    |
| 志望学科                                        | 教育福祉学部 子ども学科                           |                                                                                                    |
| 試験日                                         | 2022/01/11                             |                                                                                                    |
| 試験会選<br>出願内容を確認                             | <b>2</b> クリック 表示                       |                                                                                                    |

出願期間最終日の「入学志願票等の印刷」は、16:00が最終締切時間となっています。 できるだけ余裕をもって出願手続きを進めてください。

出願書類を送付 STEP 5

STEP

入学志願票、調査書等の出願書類一式を市販の角2封筒に入れ、郵便局窓口から「簡易書留・速達」で郵送するか、 本学窓口に持参してください。

入試種別によって必要な書類が異なりますので、必ず「学生募集要項」をご確認ください。

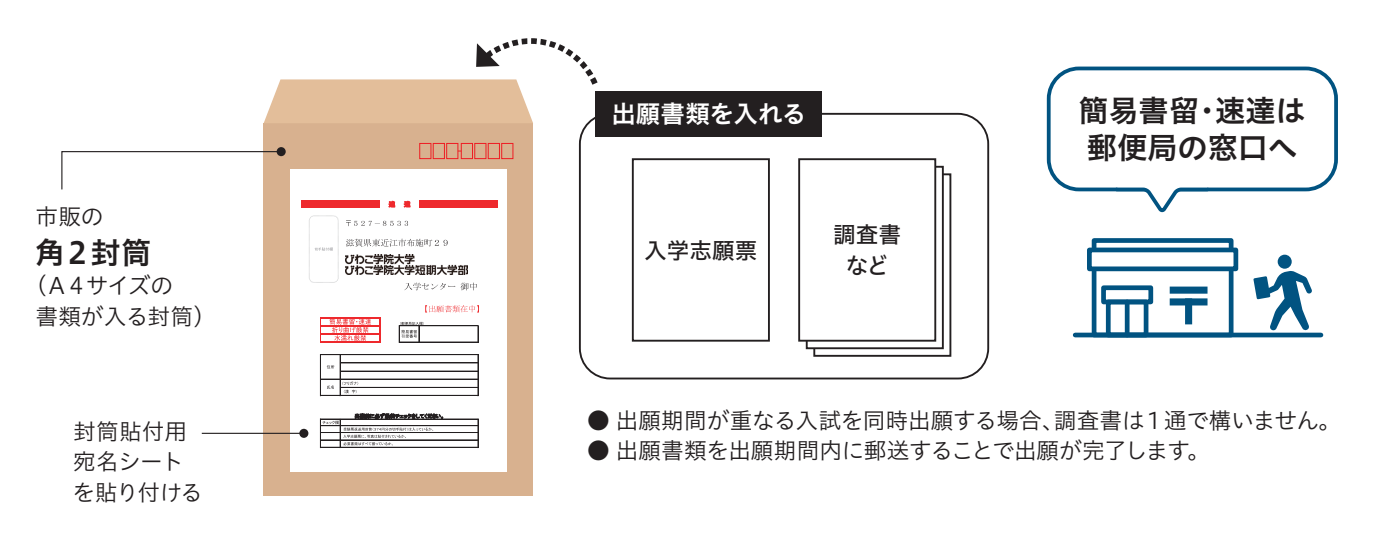

#### ■ 出願書類を本学窓口へ持参する場合

市販の角2封筒に「封筒貼付用宛名シート」を貼付し、封筒に出願書類を入れ、本学窓口に持参してください。 (窓口受付時間:平日9:00~16:00)

#### 受験票の準備~受験

出願期間最終日の数日後に「受験票ダウンロードメール」が届きます。 ※試験日の2日前までにメールが届かない場合は、入学センター(TEL.0748-35-0006)までご連絡ください。

I 「Post@net」右上のメニューにある「出願内容一覧」から、 本学の「出願内容を確認」ボタンをクリックしてください。 「受験票」をダウンロードし、ページの拡大・縮小はせずにA4で印刷してください。

| [ Post@net              | トップ メッセージ 学校一覧 出願内容一覧 よくちるご質問 アカウント情報 | <b>グアウト</b>                                                                                                    |
|-------------------------|---------------------------------------|----------------------------------------------------------------------------------------------------|
|                         | 出願内容一覧 表示                             |                                                                                                    |
| 出願した内容を学校ご              | とに一覧表示します。出願内容の詳細は各学校をクリックしてください。     | and an and an<br>An and an an and an and an and an and an and an and an and an an and an an an an an an an an an an an an an |
| びわこ学院大学 /               | びわこ学院大学短期大学部                          |                                                                                                    |
| 出願登録番号: 00002           | 062 <b>38.0</b> 0                     | At 100 mg         100 mg           At 200 mg         At 200 mg           At 200 mg         At 200 mg           At 200 mg         At 200 mg           At 200 mg         At 200 mg                                                                                                    |
| 受付番号                    | 11100403808<br>決済済                    |                                                                                                    |
| 入試区分                    | 一般入試 前期                               |                                                                                                    |
| 志望学科                    | 教育福祉学部 子ども学科 2022/01/11               |                                                                                                    |
| 11日本<br>試験会場<br>出願内容を確認 | 2<br>クリック<br>                         |                                                                                                    |
|                         |                                       |                                                                                                    |

2

STEP 6

試験当日に必ず受験票を持参してください。

### 合格発表

#### 合格発表は「合否結果照会サイト」で行いますので必ずご確認ください。

電話等による問い合わせには一切応じられません。また、学内掲示による合格発表も行いません。

合格者には、本人宛に合格通知書および入学手続書類を、出願時に登録された住所へ、合格発表日の午後に郵便で 発送します。書類の到着は翌日以降となります。なお、郵便事情によりご自宅への到着が遅れる場合がありますの でご了承ください。

#### 不合格者には通知書等の送付は行いません。

合格したにもかかわらず、合格通知書が数日たっても届かない場合は、 入学手続締切日までに入学センターへご連絡ください。 入学センター | TEL.0748-35-0006

合否結果照会サイト

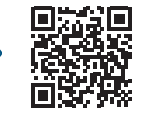

https://www.postanet.jp/gouhi/012604 閲覧期間:合格発表日の10:00 ~1週間後の17:00 合否結果照会サイト へのログイン方法

受験票に記載されている <u>合否結果照会番号</u> と誕生月日を入力してログイン

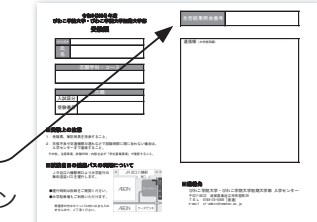

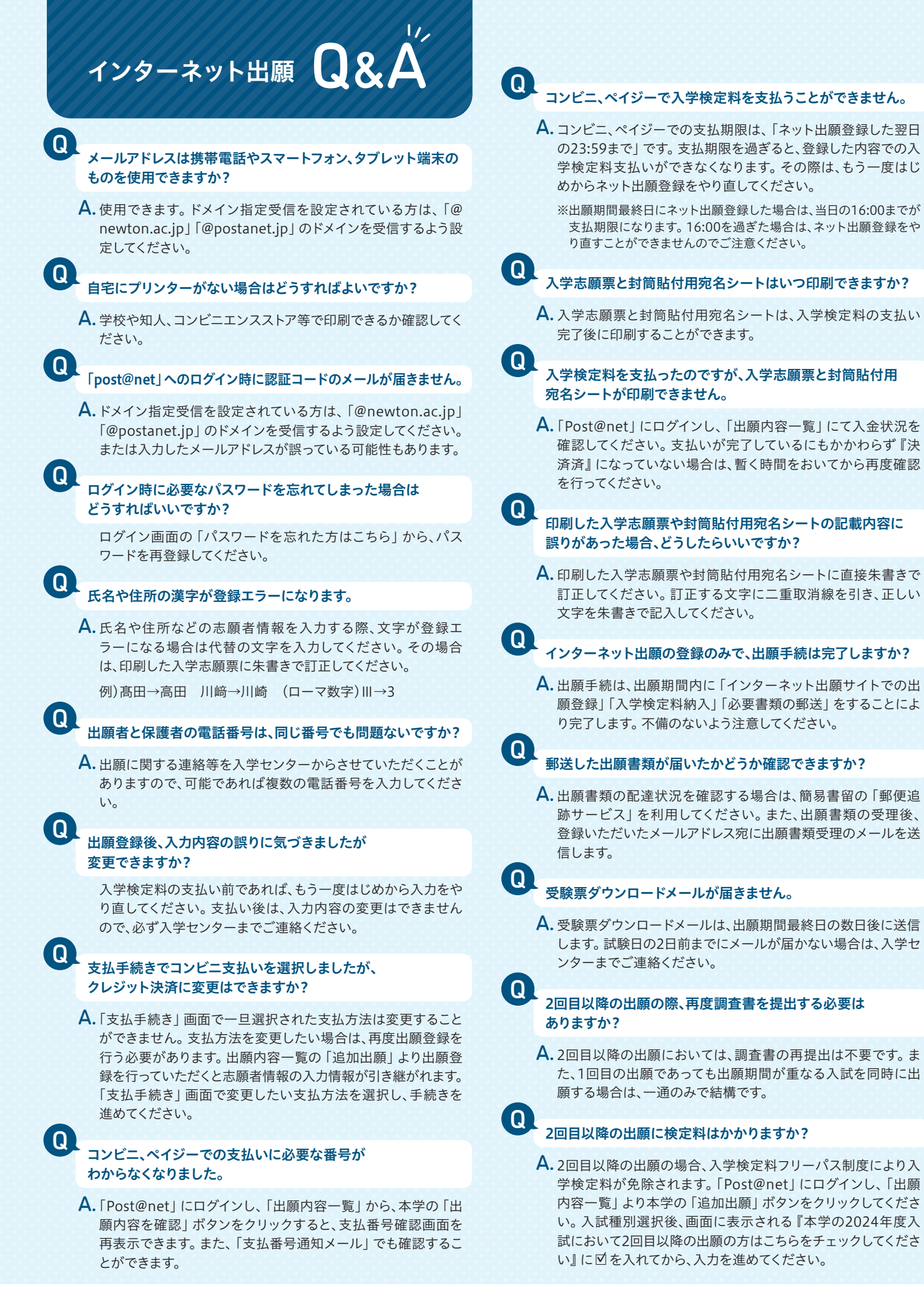

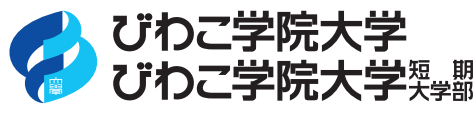

〒527-8533 滋賀県東近江市布施町 29 TEL. 0748-22-3388(代) 0748-35-0006(入学センター) FAX. 0748-23-7202 E-mail cl-admin@newton.ac.jp

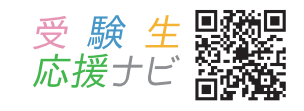